## Unifi TV Classification Setting:

- Channels will be locked according to LPF censorship classification rating.
- You may unlock the channels by keying in your Parental PIN. Parental PIN is similar to the Purchase PIN (Note : The default PIN is 123456)
- You may also change your classification setting accordingly at Unifi TV app with steps as below.

| STEP 1                                                                                               | STEP 2                                                        | STEP 3                                                                                                    | STEP 4                                                                                        |                                                                                                    |
|----------------------------------------------------------------------------------------------------|---------------------------------------------------------------|----------------------------------------------------------------------------------------------------|-----------------------------------------------------------------------------------------------|----------------------------------------------------------------------------------------------------|
| Log in to Unifi TV app<br>and go to " <b>Profile</b> "                                               | Tap on your <b>Unifi TV ID</b>                                | Tap on " <b>Classification</b> "                                                                                          | Select the preferred<br>classification level and tap on<br><b>"Save"</b> to keep the setting. | Classification Rating Guideline                                                                                                    |
| 17:56 Q □ Q • B < H3 4 49% ■                                                                         | 16:21 🗆 🖲 🗘 - 🐿 🗫 82% 🖷                                       | 16:22 ■ □ @ •     10 < 10 < 10 < 10 < 10        <     My Profile       Avatar                                             | 16:22                                                                                         | U This category is for viewers of all ages.                                                                                                  |
| WORDS ON<br>BATHROOM WA                                                                              | MY DOWNLOADS<br>호 Downloading<br>호 Downloaded<br>MY PURCHASED | Unifi TV ID     abcd@iptv       Password     >       PIN     Reset FIN       Preferences     >       Classification     1 | 13<br>16<br>18 ~                                                                              | P12 This category is for viewers<br>of all ages and parental<br>guidance is required for<br>viewers who is under the<br>age of twelve years. |
| CONTINUE WATCHING                                                                                    | Purchased  MY VIDEOS  History                                 | Sign Out                                                                                                    |                                                                                               | 13This category is for viewers<br>aged thirteen years or<br>above.                                                                           |
| Doctor What Nak Tau Jel Perutusan Tit Sero<br>SNEK More 2<br>SNE SNE SNE SNE SNE SNE SNE SNE SNE SNE | Favorite Videos      MY CHANNELS                              |                                                                                                    |                                                                                               | 16 This category is for viewers aged sixteen years or above.                                                                                 |
|                                                                                                    | Locked Channels                                               | III O <                                                                                                    | III O <                                                                                       | 18 This category is for viewers aged eighteen years or above.                                                                                |